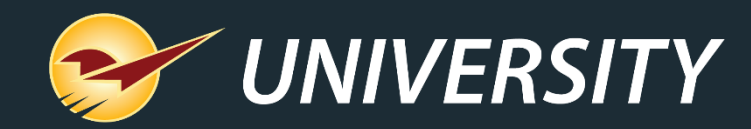

## Paladin Parent and Sub-accounts Help Manage Customer Accounts

Calvin Garner Client EXperience Representitive August 13, 2024

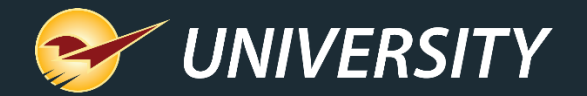

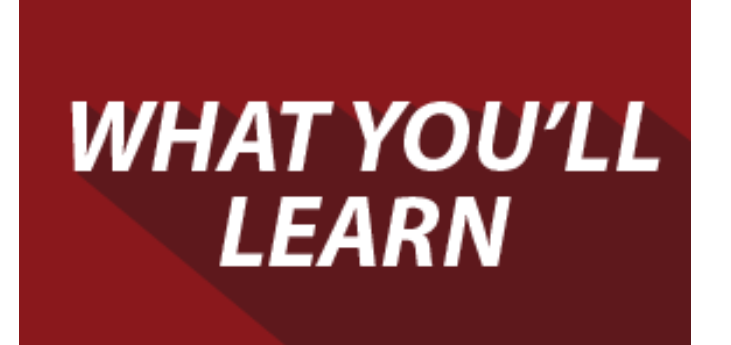

- Managing Business Accounts in Paladin
- Creating customer accounts
- Setting up Parent accounts
- Adding Sub-accounts
- Managing Sub-accounts in Customer Module

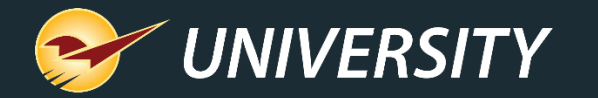

# Managing B2B accounts in Paladin

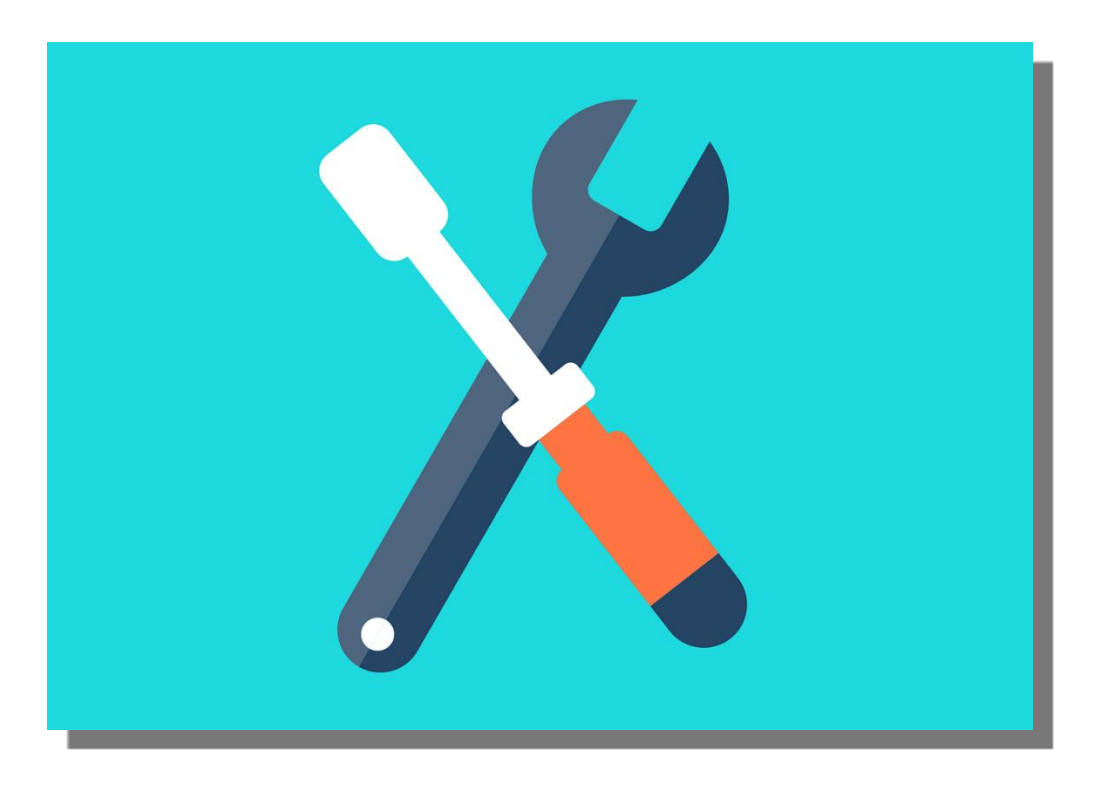

- Contractors builders, plumbers, electricians, painters, et cetera – constantly move from job to job and buy supplies for each of their projects.
- It's vital for B2B suppliers like hardware stores and lumberyards to accurately manage their accounts receivable from these customers and their projects.
- Paladin's Sub-accounts feature helps suppliers more accurately manage business accounts by assigning Sub-accounts to a business customer's Parent account.

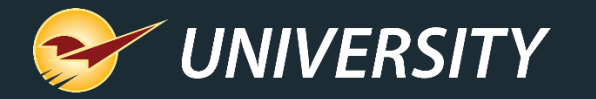

## Hierarchy of Parent Accounts, Sub-Accounts & Projects

Parent account Line Item Line Item Cost Line Item Cost Project 1 Parent account Project 2 Cost Line Item & parent account projects Project 3 Sub-account Sub-account Sub-account Line Item Cost Cost Line Item Line Item Cost Line Item Line Item Cost Cost Line Item Cost Line Item Line Item Cost Sub-accounts Cost Line Item Cost Line Item Cost Line Item Cost Line Item Cost Cost Cost Line Item Line Item Cost & sub account projects Line Item Project 1 Project 1 Project 1 Cost Cost Line Item Line Item Line Item Cost Line Item Cost Project 2 Project 2 Line Item Cost Line Item Cost Project 3

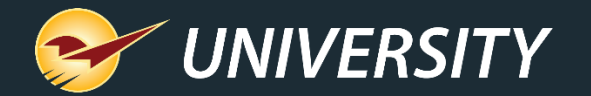

Add

Customer

Advanced

Lookup

Rename

Customer

| Add Custom | er Cancel                                                                        | X  |
|------------|----------------------------------------------------------------------------------|----|
| ð.         | To add a customer account, scan the customer I or manually enter the information | D, |
| Name:      |                                                                                  | *  |
| Address:   |                                                                                  |    |
| City:      |                                                                                  |    |
| State:     | V Zip: Credit Limit: 0                                                           |    |
| Туре:      | ~                                                                                |    |
|            | F12 Add                                                                          |    |
| * Required |                                                                                  |    |

Projects &

Auth. Signers

Account

Payment

#### 5. 6. 7.

Payment

Adjust

Management Pricing Plans

### Create a customer account

- In Paladin, on the top ribbon, select the **Customer** module. 1.
- On the bottom ribbon of the module, click **F2 Add Customer**. 2.
- In the **Add Customer** window, fill out all fields with appropriate 3. information.

**Note:** If the Credit Limit is not established and left at 0 (zero), the customer account you are creating will NOT be able to charge anything to the account.

- Click F12 Add. 4.
- On the bottom ribbon of the module, select **F8 Tax**.
- In the **Tax Window**, select all tax applicable to the customer.
- Click F12 Finish.

View Past

Statements

Tax

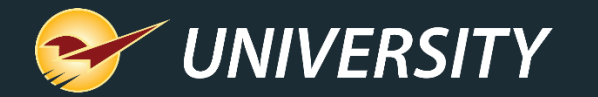

## Setting up Parent/Sub-accounts

| 👌 🔻 Store | d Credit Cards |           |       | 🔗 🔻 ACH Check    |                 | 😑 🔻 Alternate Customer IDs | ;               |  |  |  |
|-----------|----------------|-----------|-------|------------------|-----------------|----------------------------|-----------------|--|--|--|
| ype:      | Card #:        | Exp:      | AV S: | Name on check:   |                 | Number                     | Туре            |  |  |  |
|           |                |           |       | Account number:  |                 |                            |                 |  |  |  |
|           |                |           |       |                  |                 |                            | Routing number: |  |  |  |
|           |                |           |       | Custom addenda:  |                 |                            |                 |  |  |  |
|           |                |           |       | Consumer account | Savings account |                            |                 |  |  |  |
|           |                | Edit Card | Data  |                  | Scan Check      |                            | Edit ID Data    |  |  |  |
|           |                |           |       | § ▼ Sub-Accounts |                 | Customer Type              | ~               |  |  |  |
|           |                |           |       | Sub-Acct#        | Name            |                            |                 |  |  |  |
|           |                |           |       |                  |                 |                            |                 |  |  |  |
|           |                |           |       |                  |                 |                            |                 |  |  |  |
|           |                |           |       |                  |                 |                            |                 |  |  |  |
|           |                |           |       |                  |                 |                            |                 |  |  |  |
|           |                |           |       |                  |                 |                            |                 |  |  |  |
|           |                |           |       |                  |                 |                            |                 |  |  |  |
|           |                |           |       |                  |                 |                            |                 |  |  |  |
|           |                |           |       |                  |                 |                            |                 |  |  |  |
|           |                |           |       |                  |                 |                            |                 |  |  |  |
|           |                |           |       |                  |                 |                            |                 |  |  |  |
|           |                |           |       |                  |                 |                            |                 |  |  |  |
|           |                |           |       |                  | $\frown$        |                            |                 |  |  |  |
|           |                |           |       |                  | Edit            | )                          |                 |  |  |  |

#### To set Parent/Sub-accounts:

- 1. Create a new account for each **Sub-account**.
- 2. In Paladin, on the top ribbon, select the **Customers** module.
- 3. Select the account you want to designate as the parent account from the **Customer** list and press **Enter**.
- 4. Select the **Electronic** tab.
- 5. In the **Sub-accounts** pane, press **Edit**.

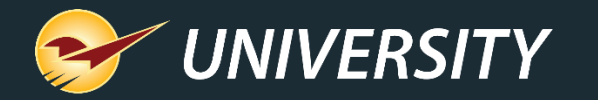

## Setting up **Parent/Sub-accounts** (cont'd.)

The **Parent/Sub-accounts** window opens.

- 6. In the **Parent/Sub-accounts** window, press **Add**.
- 7. The **Advanced Lookup** window opens
- Enter an account name in the Keyword Search box and press Find >>.
- 9. Highlight an account and press **F8** Select Customer.

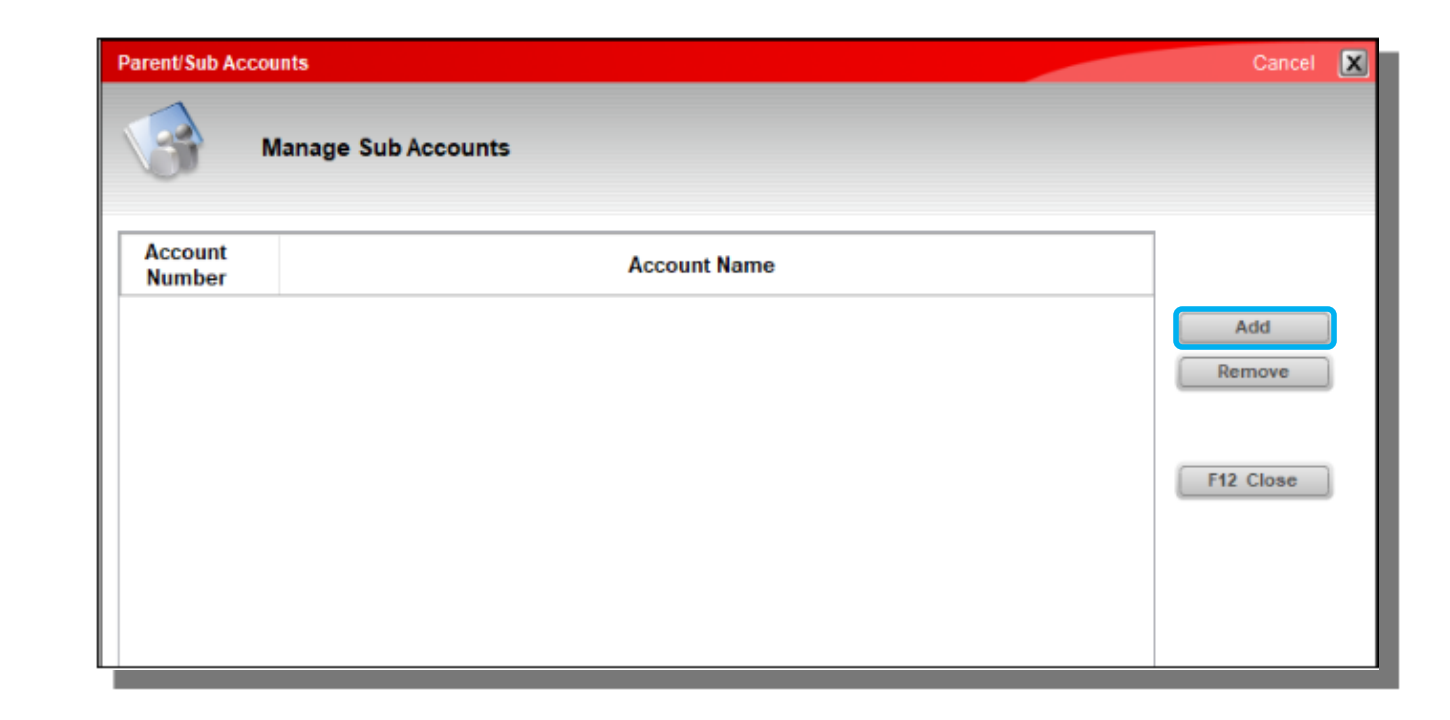

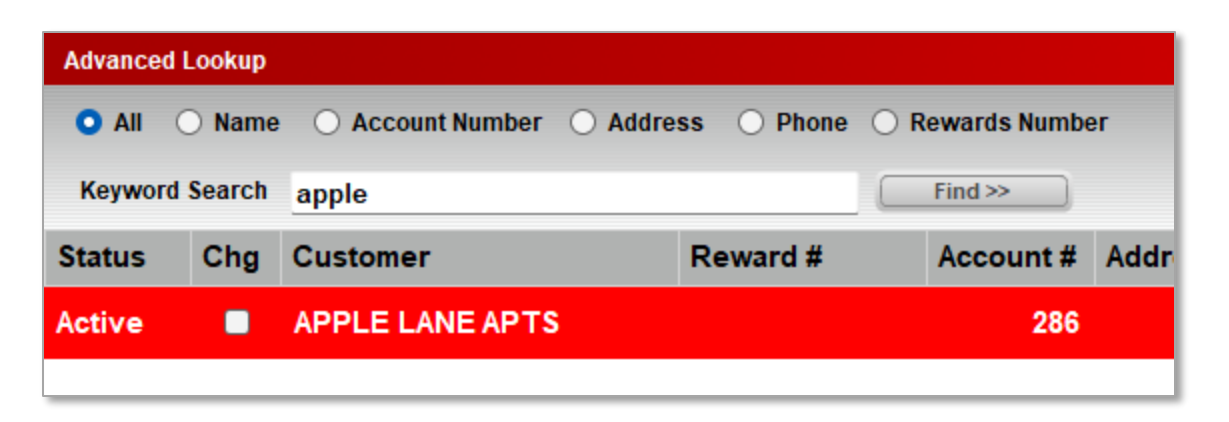

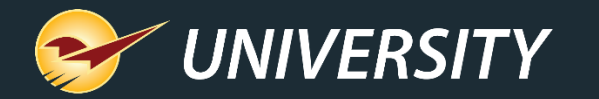

Managing Parent/Sub-accounts

The **Parent/Sub-Accounts** window opens showing the account selected.

Repeat steps 6 through 8 to select additional accounts.

- 9. When done adding accounts, in the **Parent/Sub-accounts** window press F12 Close.
- 10. The **Sub-accounts** pane now shows all sub-accounts created.

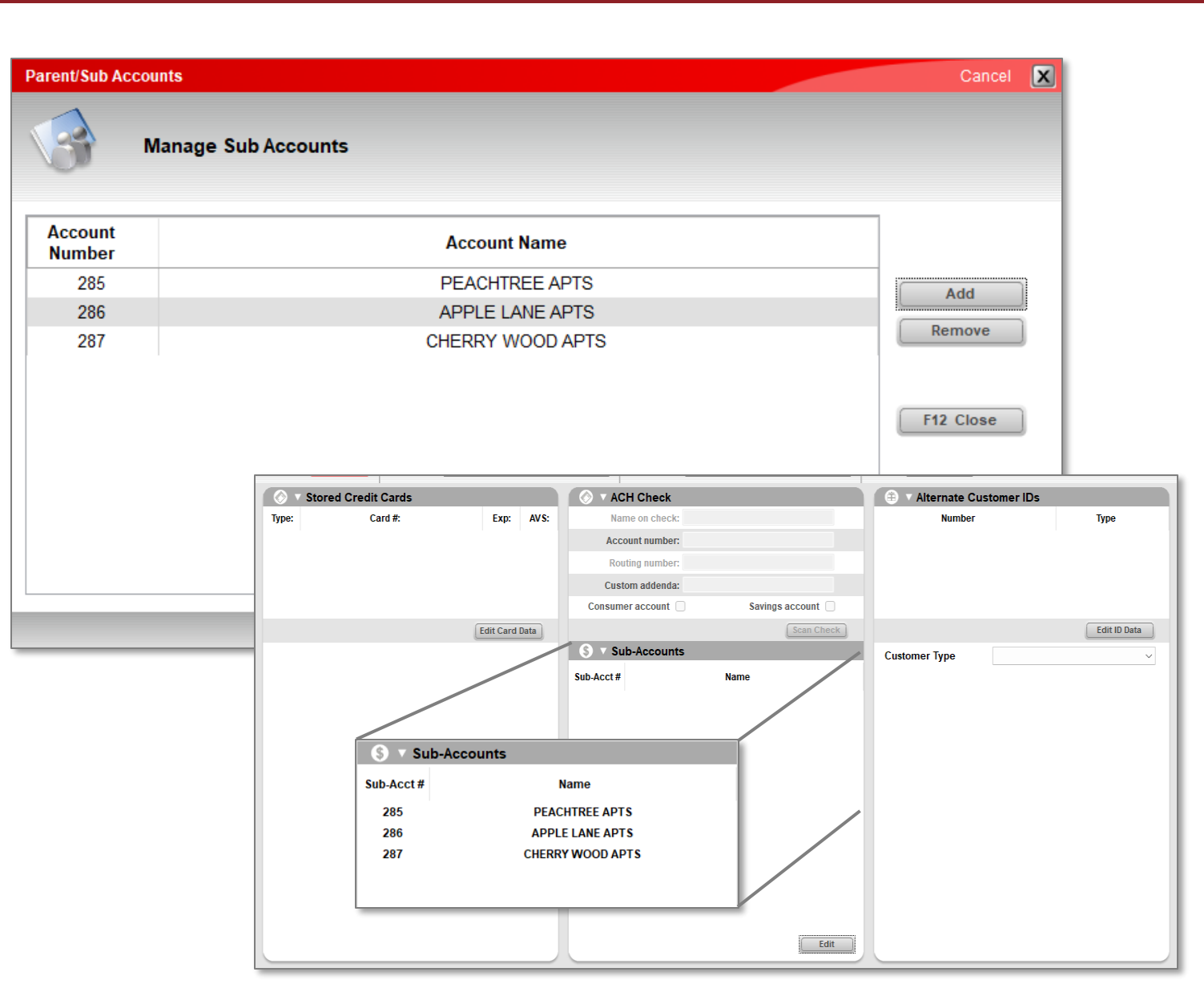

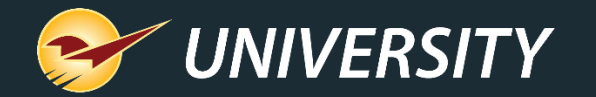

## Managing Parent/Sub-accounts (cont'd.)

Now, when a customer is selected from the **Customer** list in the **Customers** or **Invoice/Quote** modules, the **Sub-accounts** are shown indented below the **Parent account**.

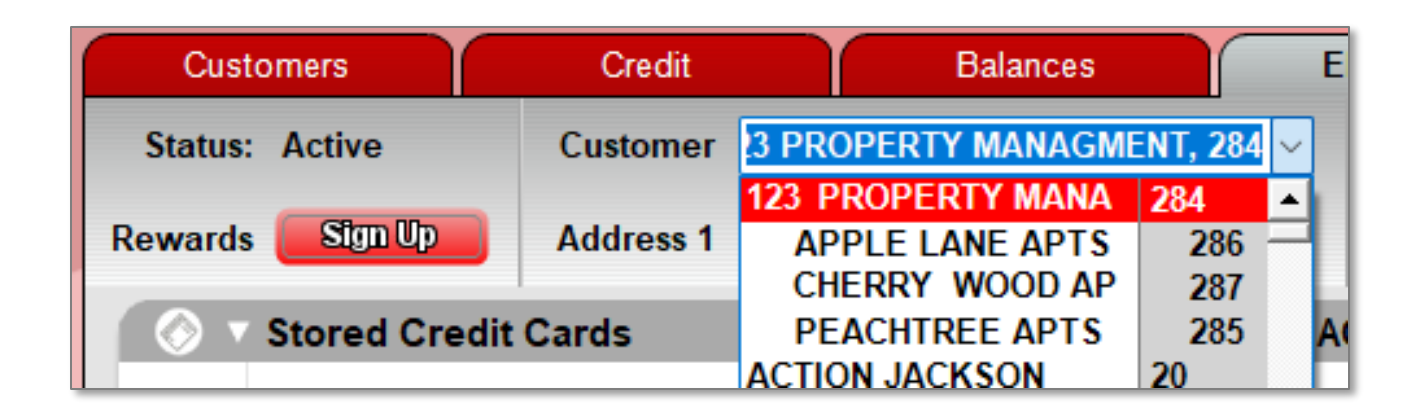

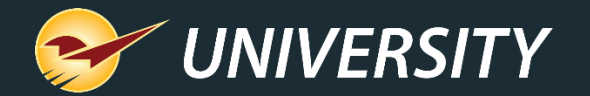

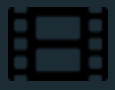

## **Learn More**

- Parent/Child accounts
- <u>Customer accounts</u>

A recording of this webinar will be available at portal.paladinpos.com/webinars.

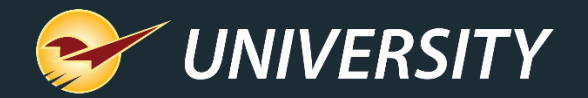

## Where to find more information

http://portal.paladinpos.com

- Detailed written instructions are available on the Paladin knowledge base.
  - Knowledge Base Article (KBA) instructions
  - Webinar presentations

| PALADIN<br>DATA CORPORATION                                                                         | Home Sign In Contact Us Websites ~ 🔎                                                                                                    |
|----------------------------------------------------------------------------------------------------|----------------------------------------------------------------------------------------------------|
| <ul> <li>Knowledge Base</li> <li>Webinars</li> <li>Training Videos</li> <li>New Features</li> </ul> | Welcome to the Help Portal<br>Explore our Paladin Point of Sale help content, including Knowledge Base articles with<br>step-by-step instructions, educational videos, and new feature highlights.<br>To create or review cases, sign in. |
|                                                                                                    | Search entire site Search                                                                                                    |

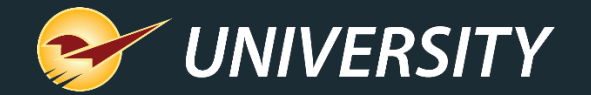

## Next Webinar: What's New in Paladin September 3 9am PT https://portal.paladinpos.com/webinars/

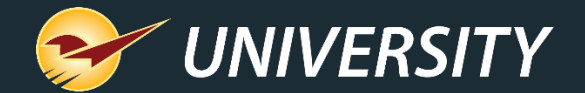

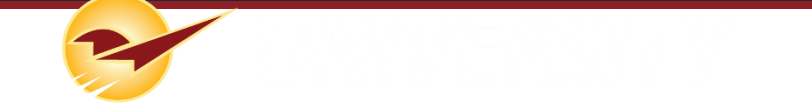

Follow us for Paladin news and updates:

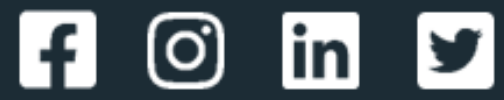